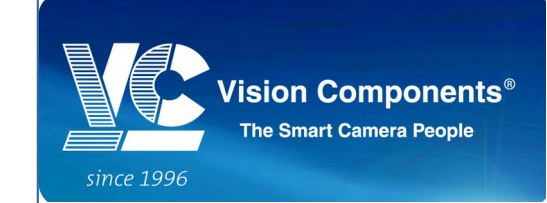

# VC 3D Smartshape Manual

# Revision: Version 2.8 Released: 7 Mai 2015

Phone: +49 7243/2167-0 Fax: +49 7243/2167-11

sales@vision-components.com www.vision-components.com BW-Bank Stuttgart BLZ 600 501 01 Konto-Nr: 7 495 505 182/SWIFT:SOLADEST IBAN: DE50 6005 0101 7495 5051 82 USD-Konto: 7 482 110 975/SWIFT:SOLADEST IBAN: DE91 6005 0101 7482 1109 75

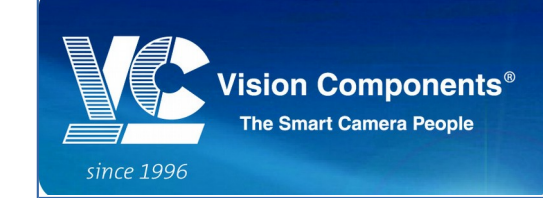

# **Table of Contents**

| 1Introduction                     |
|-----------------------------------|
| 1.1Installation                   |
| 1.2Getting started3               |
| 2User Interface7                  |
| 2.10verview7                      |
| 2.2Main Menu                      |
| 2.3File                           |
| 2.4Action9                        |
| 2.5View10                         |
| 2.6Help                           |
| 3Standard Operation12             |
| 3.1To Add A New Sensor12          |
| 3.2To Remove the Sensor           |
| 3.3Online Mode12                  |
| 3.4Offline Mode13                 |
| 4Product Settings                 |
| 4.1Angle Calculation14            |
| 4.2Angle Calculation Parameters15 |

Phone: +49 7243/2167-0 Fax: +49 7243/2167-11

sales@vision-components.com www.vision-components.com BW-Bank Stuttgart BLZ 600 501 01 Konto-Nr.: 7 495 505 182/SWIFT:SOLADEST IBAN: DE50 6005 0101 7495 5051 82 USD-Konto: 7 482 110 975/SWIFT:SOLADEST IBAN: DE91 6005 0101 7482 1109 75

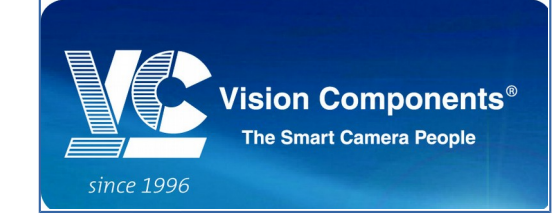

#### 1 Introduction

The "3DSmartShape.exe" for all VC Laser Scanners is a MS Windows PC program for displaying the results from the Laser Scanner camera. It allows an easy setting of all scanner parameters.

The software provides two modes: online and offline. In online mode, the user has the option to save either calibrated or uncelebrated profile data for offline testing purpose. Additional product (function) such as angle measurement can be plugged in as module.

The software works together with the VC 3D Laser Scanner Cameras from Vision Components and the camera demo program vc3d\_XX.cex. The cameras are based on Texas Instruments DSP's. A large variety of different Laser Scanner Camera types and resolution are available.

#### **1.1 Installation**

An installation for the Window Program "3DSmartShape.exe" is not necessary. Just call the exe-file and connect the Laser Scanner via 100 Mbits TCP/IP to the camera.

You will find all necessary files to run the software in the "VC3DSensor\_Vxx.xx.zip". After you unzip the file, you should have the following directories:

- 1. Data all the saved profile data or sensor images are located here.
- 2. Devices all the saved sensor settings and product parameters are located here.
- 3. Program all the necessary files to run the software are located here.

| Name            | Date modified     | Туре               | Size |
|-----------------|-------------------|--------------------|------|
| 🌗 Data          | 31-Oct-14 2:40 PM | File folder        |      |
| 퉬 Devices       | 28-Oct-14 4:31 PM | File folder        |      |
| 鷆 Program       | 30-Oct-14 8:38 PM | File folder        |      |
| 3DSensor.ini    | 31-Oct-14 2:46 PM | Configuration sett | 1 KB |
| ReleaseNote.txt | 24-Oct-14 6:16 PM | Text Document      | 6 KB |
| ReleaseNote.txt | 24-Oct-14 6:16 PM | Text Document      | 6 KB |

You can find the "3DSmartShape.exe" in "Program" directory.

# 1.2 Getting started

Phone: +49 7243/2167-0 Fax: +49 7243/2167-11

sales@vision-components.com www.vision-components.com BW-Bank Stuttgart BLZ 600 501 01 Konto-Nr.: 7495 505 182/SWIFT:SOLADEST IBAN: DE50 6005 0101 7495 5051 82 USD-Konto: 7482 110 975/SWIFT:SOLADEST IBAN: DE91 6005 0101 7482 1109 75

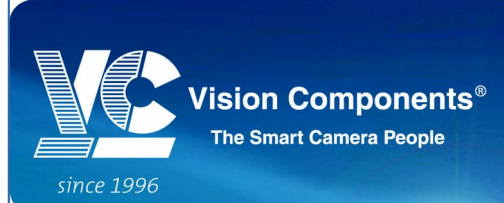

First step start the "3DSmartShape.exe". Select a sensor

from the sensor list and then press "Connect" button. If necessary, you can add your own sensor settings into the list by defining a new sensor name with IP address and Port number (default IP: 192.168.0.65, default Port: 1096).

| File Action View Help                                             |                                                                             |                        |                              |             |    |
|-------------------------------------------------------------------|-----------------------------------------------------------------------------|------------------------|------------------------------|-------------|----|
| 😫 🚞 🖪 📦 🐛                                                         | Sensor1                                                                     |                        | 🕨 🖞 🕻 🕈 🌮 Disconnecte        | d           |    |
| [Qt Evaluation] Product Parameter     Ø ×       Angle Calculation | Sensor Image 20 Profile                                                     | "Connect" button       |                              |             |    |
|                                                                   |                                                                             |                        |                              |             |    |
|                                                                   | X-coord: 19                                                                 | Y-ccord:               | 186                          | Gray level: | 32 |
|                                                                   | X-coord: 19<br>[Qt Evaluation] Sensor Settings                              | Y-ccord:               | 186<br>d new sensor          | Gray level: | 32 |
|                                                                   | X-coord: 19 [Qt Evaluation] Sensor Settings General Settings Basics Advance | Y-ccord:<br>Adc<br>set | 186<br>d new sensor<br>tings | Gray level: | 32 |

After a successful connection is established to the sensor (scanner camera), the software reads all the sensor setting parameters.

| [Qt Evaluation] VC3D                    | THE OWNER WATER OF TAXABLE PARTY. | Personal Neural Prophysics |                       |          |
|-----------------------------------------|-----------------------------------|----------------------------|-----------------------|----------|
| File Action View Help                   |                                   |                            |                       |          |
| 📙 😑 🔜 🗼                                 | Sensor 1                          |                            | Connected             |          |
| [Qt Evaluation] Product Parameter 🛛 🗗 🗙 | Sensor Image 2D Profile           |                            |                       | <b>)</b> |
| Angle Calculation                       |                                   |                            |                       |          |
| Page 2                                  |                                   |                            |                       |          |
|                                         |                                   |                            |                       |          |
|                                         |                                   |                            |                       |          |
|                                         |                                   |                            |                       |          |
|                                         |                                   |                            |                       |          |
|                                         |                                   |                            |                       |          |
|                                         |                                   |                            |                       |          |
|                                         |                                   |                            |                       |          |
|                                         | X-coord: 241                      | Y-ccord:                   | -85 Gray level:       | 32       |
|                                         | [Ot Euclustica] Cancer Sattings   |                            |                       | a x      |
|                                         | [Qr.Evolubion] Sensor Seconds     |                            |                       |          |
|                                         | General Settings Basics Advanced  |                            |                       | ]        |
|                                         | Display mode: Sensor Image        | Shutter [us]:              | 1000 🗢 Start Point X: | 0 🖈      |
|                                         | Laser mode: OFF                   | ▼ AE Laser Value:          | 128 🐳 Start Point Y:  | 0 🗘      |
|                                         | Exposure mode: Fixed Exposure     | Double Shutter 1:          | 500 💭 Width dX:       | 1280 荣   |
| Page                                    | Gain:                             | 64 💬 Double Shutter2:      | 2000 💭 Height dY:     | 1024 🜩   |
| Page                                    |                                   |                            |                       |          |

Phone: +49 7243/2167-0 Fax: +49 7243/2167-11

sales@vision-components.com www.vision-components.com Konto-Nr.: 7 495 505 182/SWIFT:SOLADEST IBAN: DE50 6005 0101 7495 5051 82 USD-Konto: 7 482 110 975/SWIFT:SOLADEST IBAN: DE91 6005 0101 7482 1109 75

BW-Bank Stuttgart BLZ 600 501 01

#### Smart Cameras made in Germany\_

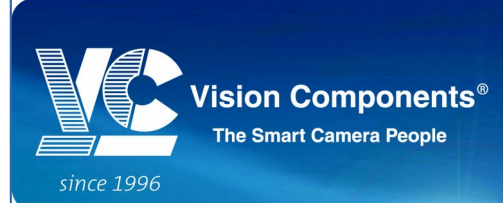

Choose "ON" for Laser Mode and "Sensor Image" for

Display Mode and then press "Capture" button. You will get a live image of the sensor scene. Please adjust shutter time and sensor position for stable image detection. Stop the capture mode in order to change the parameters.

| [Qt Evaluation] VC3D                  |                        |                   | No. of Concession, Name | on the set law |           |                | _ 0 <mark>_</mark> X |
|---------------------------------------|------------------------|-------------------|-------------------------|----------------|-----------|----------------|----------------------|
| File Action View Help                 |                        |                   |                         |                |           |                |                      |
|                                       | Sensor 1               |                   |                         |                | Capturing |                |                      |
| [Qt Evaluation] Product Parameter 🗗 🗙 | Sensor Image           | D Profile         |                         | 'Capture" but  | ton       |                |                      |
| Angle Calculation                     |                        |                   |                         |                |           |                |                      |
| Page 2                                |                        |                   |                         |                |           |                |                      |
|                                       |                        |                   |                         |                |           |                |                      |
|                                       |                        |                   |                         |                |           |                |                      |
|                                       |                        |                   |                         |                |           |                |                      |
|                                       |                        |                   |                         |                |           |                |                      |
|                                       |                        |                   |                         |                |           |                |                      |
|                                       |                        |                   |                         |                |           |                |                      |
|                                       |                        |                   |                         |                |           |                |                      |
|                                       |                        |                   |                         |                |           |                |                      |
|                                       |                        |                   |                         |                |           |                |                      |
| Display mode: Sensor I                | magerd:                | 60                | Y-ccord:                |                | -93       | Gray level:    | 32                   |
| Lasar madai On                        |                        |                   |                         |                |           |                |                      |
| Laser mode. On                        | [Qt Evaluation] Sensor | Settings          |                         |                |           |                | 8                    |
|                                       | General Settings       | Basics Advanced   |                         |                |           |                |                      |
| 3                                     |                        |                   |                         | -              |           |                |                      |
|                                       | Display mode:          | Sensor Image      | Shutte                  | er [us]:       | 1000      | Start Point X: | 0 💭                  |
|                                       | Laser mode:            | JON .             | AE La                   | ser Value:     | 128       | Start Point Y: |                      |
|                                       | Exposure mod           | : Jrixed Exposure | Doubl                   | e Shutter 1:   | 500       | Width dX:      | 1280 🔶               |
| Page                                  | Gan:                   | U                 | Doubl                   | e Shutter2:    | 2000      | Height dY:     | 1024 💭               |
| Page                                  |                        |                   |                         |                |           |                |                      |

Select "Profile" for Display Mode in order to get an attitude profile of your scan.

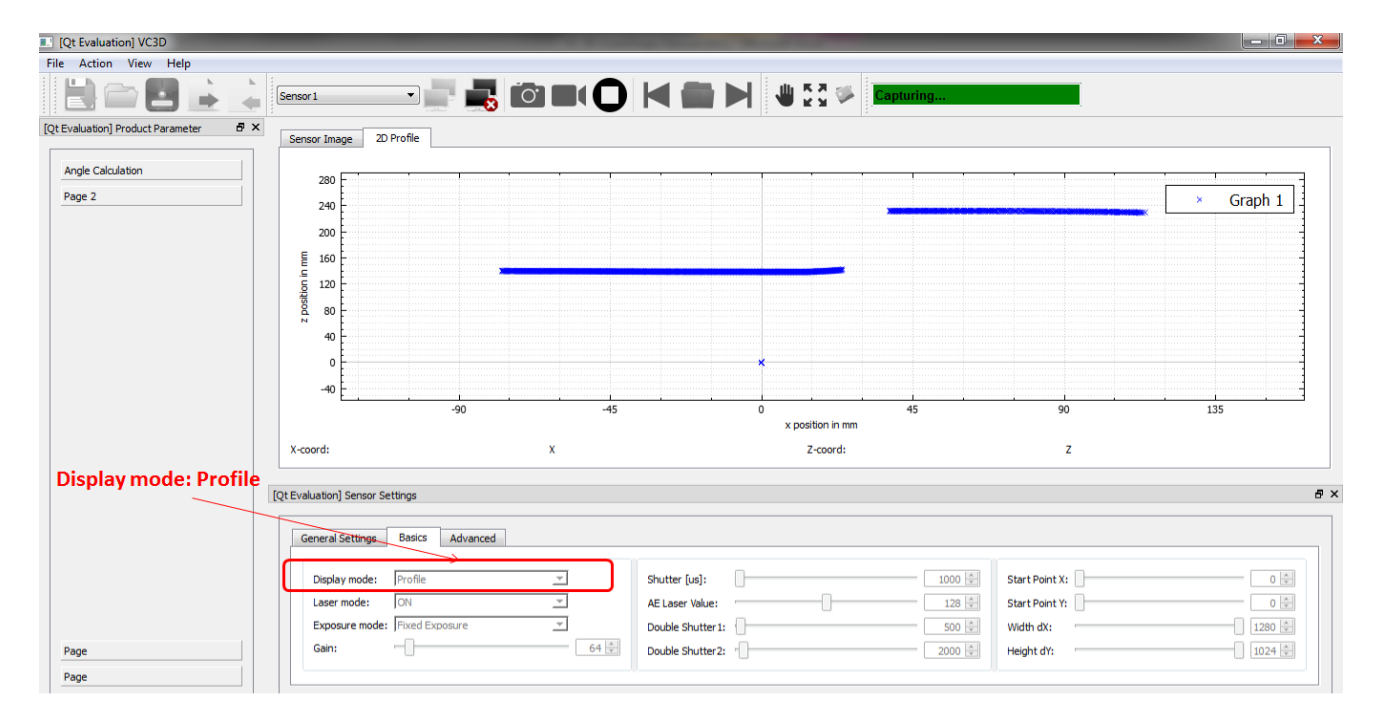

Phone: +49 7243/2167-0 Fax: +49 7243/2167-11

sales@vision-components.com www.vision-components.com Konto-Nr.: 7 495 505 182/SWIFT:SOLADEST IBAN: DE50 6005 0101 7495 5051 82 USD-Konto: 7 482 110 975/SWIFT:SOLADEST IBAN: DE91 6005 0101 7482 1109 75

BW-Bank Stuttaart BLZ 600 501 01

![](_page_5_Picture_1.jpeg)

In "Sensor Image" Display Mode, place the cursor inside the transferred image in order to get additional information like position and brightness in term of grey level at this position.

![](_page_5_Picture_3.jpeg)

In "Profile" Display Mode, place the cursor inside the profile graph in order to get additional information like x-position and z-position (attitude) at this position.

![](_page_5_Figure_5.jpeg)

Phone: +49 7243/2167-0 Fax: +49 7243/2167-11

sales@vision-components.com www.vision-components.com BW-Bank Stuttgart BLZ 600 501 01 Konto-Nr: 7 495 505 182/SWIFT:SOLADEST IBAN: DE50 6005 0101 7495 5051 82 USD-Konto: 7 482 110 975/SWIFT:SOLADEST IBAN: DE91 6005 0101 7482 1109 75

![](_page_6_Picture_1.jpeg)

# 2 User Interface

After you have started the "3DSmartShape.exe", several user interfaces will be displayed. Each user interface serves different purpose. You can explore the functionality of each user interface in this chapter.

#### 2.1 Overview

There are three main user interface elements in this software:

- 1.) Display View
- 2.) Sensor Settings
- 3.) Product Parameters

| [Qt Evaluation] VC3D                    | the second second second second second second second second second second second second second second second se | X 2 Souther New York Inc. | Name and Add       |             | — 0 <mark>— X</mark>     |
|-----------------------------------------|----------------------------------------------------------------------------------------------------|---------------------------|--------------------|-------------|--------------------------|
| File Action View Help                   |                                                                                                    |                           |                    |             |                          |
| ╞╧═╝≟╶                                  | Sensor1                                                                                                    |                           | Disconnecter       | d           |                          |
| [Qt Ivaluation] Product Parameter 🛛 🗗 🗙 | Sensor Image 2D Profile                                                                                         | Display View              |                    |             |                          |
| Angle Calculation                       |                                                                                                    |                           |                    |             |                          |
| Product Parameters                      |                                                                                                    |                           |                    |             |                          |
|                                         |                                                                                                    |                           |                    |             |                          |
|                                         |                                                                                                    |                           |                    |             |                          |
| Train ROI 1                             |                                                                                                    |                           |                    |             |                          |
|                                         |                                                                                                    |                           |                    |             |                          |
|                                         |                                                                                                    |                           |                    |             |                          |
| Train ROI 2                             |                                                                                                    |                           |                    |             |                          |
|                                         |                                                                                                    |                           |                    |             |                          |
| Nominal Value: 12.000                   |                                                                                                    |                           |                    |             |                          |
|                                         |                                                                                                    |                           |                    |             |                          |
|                                         |                                                                                                    |                           |                    |             | -                        |
| Plus Tolerance: 0.500 🚖                 |                                                                                                    |                           |                    |             |                          |
|                                         | X-coucd: 279                                                                                                    | Y-ccord:                  | 17                 | Gray level: | 0                        |
| Minus Tolerance: 0.500 🜩                |                                                                                                    |                           |                    |             |                          |
|                                         | Ot Evaluation] Sensor Settings                                                                                  |                           |                    |             | F ×                      |
|                                         |                                                                                                    | Sensor Settings           |                    |             |                          |
| Angle:                                  | General Settings Basics Advanced                                                                                |                           |                    |             |                          |
|                                         |                                                                                                    |                           |                    |             |                          |
|                                         | Constanting of College Of College                                                                               |                           |                    | Const       | Durt 1005                |
| 4 III >                                 | Sensor Mode: Online Omline                                                                                      | IP Address: 192 .         | 168 . 0 . 65       | Sensori     | Port: 1096               |
| Page 2                                  | No of frame captured: -1 🖨                                                                                      |                           |                    |             | IP Address: 192.168.0.65 |
|                                         | Max no of profile saved: 1000 🖨                                                                                 | Sensor Name:              | Port: 1096 🖨 🛛 Add |             | Remove                   |
| Page                                    |                                                                                                    |                           |                    |             |                          |
| Page                                    |                                                                                                    |                           |                    |             |                          |

You can switch the Display View between "Sensor Image" and "2D Profile" depending on which Display Mode you choose.

In the "General Settings" tab of the "Sensor Settings" docked window, you can switch between "Online" mode and "Offline" mode. You can only connect to the sensor when you select "Online" mode. In "Offline" mode you can load and view the profile data that has been previously saved. Here you can also add a new sensor setting with your preferred name e.g. "My Sensor". You can change any sensor parameter in the "Basics" and "Advanced" tab after you stop the capture mode or record mode.

Phone: +49 7243/2167-0 Fax: +49 7243/2167-11

sales@vision-components.com www.vision-components.com BW-Bank Stuttgart BLZ 600 501 01 Konto-Nr: 7 495 505 182/SWIFT:SOLADEST IBAN: DE50 6005 0101 7495 5051 82 USD-Konto: 7 482 110 975/SWIFT:SOLADEST IBAN: DE91 6005 0101 7482 1109 75

![](_page_7_Picture_1.jpeg)

In the "Product Parameters" docked window, there will be several measurement functions that help the user to analyse the profile data e.g. angle measurement, gap measurement, radius, centre point calculation and so on. These features are still under development.

#### 2.2 Main Menu

The user has the possibility to control all the actions of the software through different options of the main menu.

| File | Action Vie | w Help |   |          |  |         |              |
|------|------------|--------|---|----------|--|---------|--------------|
|      | <b>)</b> 📄 |        | • | Sensor 1 |  | I 🕛 🖉 🌤 | Disconnected |

#### 2.3 File

All operations for saving and loading sensor settings and product parameters are executed via "File" menu.

![](_page_7_Picture_8.jpeg)

Phone: +49 7243/2167-0 Fax: +49 7243/2167-11

sales@vision-components.com www.vision-components.com BW-Bank Stuttgart BLZ 600 501 01 Konto-Nr: 7 495 505 182/SWIFT:SOLADEST IBAN: DE50 6005 0101 7495 5051 82 USD-Konto: 7 482 110 975/SWIFT:SOLADEST IBAN: DE91 6005 0101 7482 1109 75

![](_page_8_Picture_1.jpeg)

| Function                                              | Icon | Description                                                                                                    |
|-------------------------------------------------------|------|----------------------------------------------------------------------------------------------------|
| Save sensor settings                                  |      | This menu item saves the current sensor settings. The user<br>has to enter a name for the sensor settings file. The saved file<br>can be found at the "Devices" directory.                                                                  |
| Load sensor settings                                  |      | When you click on this menu item, a window opens (pop-<br>up). The opened window shows a current directory, where all<br>the sensor settings files (VC3DPar.txt) are previously saved.<br>You can choose the file you want to open.         |
| Save product parameters                               |      | This menu item exports the current product parameters. The<br>user has to enter a name for the product parameters file. The<br>saved file can be found at the "Devices" directory.                                                          |
| Load product parameters                               |      | When you click on this menu item, a window opens (pop-<br>up). The opened window shows a current directory, where all<br>the product parameters files (ProdPar.txt) are previously<br>exported. You can choose the file you want to import. |
| Write product and sensor<br>settings to nano 3D flash |      | This menu item allows you to write the current product and<br>sensor settings into the sensor flash. The sensor will start<br>with these settings. This menu item is only available when<br>the sensor is in standby mode.                  |

You can transfer the setting files (VC3DPar.txt and ProdPar.txt) via ftp directly to the sensor.

# 2.4 Action

The "Action" menu allows user to control the sensor and view the offline data.

![](_page_8_Picture_6.jpeg)

| Function | Icon | Description |
|----------|------|-------------|
|          |      |             |

Phone: +49 7243/2167-0 Fax: +49 7243/2167-11

sales@vision-components.com www.vision-components.com BW-Bank Stuttgart BLZ 600 501 01 Konto-Nr: 7 495 505 182/SWIFT:SOLADEST IBAN: DE50 6005 0101 7495 5051 82 USD-Konto: 7 482 110 975/SWIFT:SOLADEST IBAN: DE91 6005 0101 7482 1109 75

![](_page_9_Picture_1.jpeg)

| Connect                |    | This menu item establishes a connection to the sensor.                                                                                                    |
|------------------------|----|----------------------------------------------------------------------------------------------------|
| Disconnect             |    | This menu item terminates the connection to the sensor.                                                                                                    |
| Capture                | Ō. | When you click on this menu item, the sensor will start the image acquisition.                                                                                                    |
| Record                 |    | When you click on this menu item, the sensor will start the image acquisition and record the profile data in the local directory "Data".                                                                                                    |
| Stop<br>Capture/Record | 0  | This menu item allows you to stop the image acquisition or data recording.                                                                                                    |
| Open data              |    | When you click on this menu item, a window opens (pop-up).<br>The opened window shows a current directory, where all the<br>profile data files (*txt) are previously recorded. You can<br>choose the offline profile data you want to view. |
| Previous data          |    | This menu item allows you to view the next profile frame.                                                                                                    |
| Next data              |    | This menu item allows you to view the previous profile frame.                                                                                                    |

#### 2.5 View

This menu contains all features to manipulate the display view e.g. zooming and panning.

![](_page_9_Picture_5.jpeg)

Phone: +49 7243/2167-0 Fax: +49 7243/2167-11

Konto-Nr.: 7 495 505 182/SWIFT:SOLADEST IBAN: DE50 6005 0101 7495 5051 82 USD-Konto: 7 482 110 975/SWIFT:SOLADEST IBAN: DE91 6005 0101 7482 1109 75 Vision Components Gesellschaft für Bildverarbeitungssysteme mbH Geschäftsführer: Michael Engel, Jan-Erik Schmitt Handelsregister Mannheim HRB 362458 St.-Nr. 31195/28195

sales@vision-components.com www.vision-components.com

![](_page_10_Picture_1.jpeg)

| Function           | Icon | Description                                                                                                    |
|--------------------|------|----------------------------------------------------------------------------------------------------|
| Pan                |      | When this menu item is checked, you can drag the view to<br>your desired image location. At the same time, the zooming<br>feature is disabled. This feature is only applicable at "Sensor<br>Image" display.                                                                                                    |
| Fit to view        | K X  | This menu resets the view scale so that the whole image or all profile points are visible.                                                                                                    |
| Save image         |      | When you click on this menu item, the current image on the "Sensor Image" display will be saved in the local directory "Data".                                                                                                    |
| X-Axis zoom        |      | When this menu item is checked, the size of range in<br>horizontal direction can be changed by using the mouse wheel.<br>You can scroll the mouse wheel forwards to decreases the<br>range (zooms in) and scroll backwards to increases it (zooms<br>out).<br>Optional you can click on the axis in order to change the zoom    |
|                    |      | via wheel mouse.                                                                                                    |
| Y-Axis zoom        |      | When this menu item is checked, the size of range in vertical direction can be changed by using the mouse wheel. You can scroll the mouse wheel forwards to decreases the range (zooms in) and scroll backwards to increases it (zooms out).<br>Optional you can click on the axis in order to change the zoom via wheel mouse. |
| Product Parameters |      | You can check this menu item to show the "Product<br>Parameters" docked window or uncheck it to close the<br>window.                                                                                                    |
| Sensor Settings    |      | You can check this menu item to show the "Sensor Settings" docked window or uncheck it to close the window.                                                                                                    |

# 2.6 Help

Here you have the possibility to retrieve the information about your software version.

| Function | Icon | Description                                                  |
|----------|------|--------------------------------------------------------------|
| About    |      | A window is opened with the number of your software version. |

Phone: +49 7243/2167-0 Fax: +49 7243/2167-11

sales@vision-components.com www.vision-components.com BW-Bank Stuttgart BLZ 600 501 01 Konto-Nr.: 7 495 505 182/SWIFT:SOLADEST IBAN: DE50 6005 0101 7495 5051 82 USD-Konto: 7 482 110 975/SWIFT:SOLADEST IBAN: DE91 6005 0101 7482 1109 75

![](_page_11_Picture_1.jpeg)

# 3 Standard Operation

The following chapter contains a detailed description of all standard procedures to use the software.

#### 3.1 To Add A New Sensor

At the "General Settings" tab of the "Sensor Settings" docked window, you can key in the name for your new sensor. You need to enter IP Address and Port number as well. Then press the "Add" button. Right now your new sensor is available in the Sensor List for you to connect.

| IP Address:  | 192 . | 168 .        | 0.       | 65  |
|--------------|-------|--------------|----------|-----|
| Sensor Name: |       | Sensor2 Port | 1096 🌲 💋 | Add |

#### 3.2 To Remove the Sensor

All the newly added sensors will appear in the list below. You can select any sensor you want to delete and press the "Remove" button. The sensor you have removed will not available anymore in the Sensor List.

| Sensor1 | Port: 1096               |
|---------|--------------------------|
| ensor2  | IP Address: 192.168.0.65 |
|         |                          |
|         | Remove                   |

#### 3.3 Online Mode

The software starts with "Online" mode by default. You can switch to "Offline" mode under "General Settings" -> Sensor Mode when you are not connecting to the sensor.

|                                                                                                    | General Settings                                                                                                    | Basics Adva  | nced                                                                                                    |                                                                         |
|----------------------------------------------------------------------------------------------------|----------------------------------------------------------------------------------------------------|--------------|----------------------------------------------------------------------------------------------------|-------------------------------------------------------------------------|
|                                                                                                    | Sensor Mode: 🧕                                                                                                    | ) Online 🛛 🔘 | Offline                                                                                                    |                                                                         |
| Phone: +49 7243/2167-0<br>Fax: +49 7243/2167-11<br><u>sales@vision-components.com</u><br><u>www.vision-components.com</u> | BW-Bank Stuttgart BLZ 600 501 01<br>Konto-Nr: 7 495 505 182/SWIFT:SOLADES<br>IBAN: DE50 6005 0101 7495 5051 82<br>USD-Konto: 7 482 110 975/SWIFT:SOLADE<br>IBAN: DE91 6005 0101 7482 1109 75 | T<br>ST      | Vision Components Gess<br>Bildverarbeitungssysten<br>Geschäftsführer: Michau<br>Handelsregister Mannhu<br>StNr. 31195/28195 | ellschaft für<br>ne mbH<br>el Engel, Jan-Erik Schmitt<br>eim HRB 362458 |

![](_page_12_Picture_0.jpeg)

You can also load the previously saved sensor settings by pressing "Open sensor settings" button when the sensor is in standby mode.

#### 3.4 Offline Mode

In "Offline" Mode, you can load the previously recorded profile data for viewing. Press the "Open data" button to load the data on "2D Profile" display. You are able to choose to view the previous or the next profile frame by pressing the "Previous data" button or "Next data" button.

Phone: +49 7243/2167-0 Fax: +49 7243/2167-11

sales@vision-components.com www.vision-components.com BW-Bank Stuttgart BLZ 600 501 01 Konto-Nr: 7 495 505 182/SWIF:SOLADEST IBAN: DE50 6005 0101 7495 5051 82 USD-Konto: 7 482 110 975/SWIFT:SOLADEST IBAN: DE91 6005 0101 7482 1109 75

![](_page_13_Picture_1.jpeg)

# 4 Product Settings

Some sensors are prepared to work as a product sensor for different tasks.

# 4.1 Angle Calculation

![](_page_13_Figure_5.jpeg)

Phone: +49 7243/2167-0 Fax: +49 7243/2167-11

sales@vision-components.com www.vision-components.com BW-Bank Stuttgart BLZ 600 501 01 Konto-Nr: 7 495 505 182/SWIFT:SOLADEST IBAN: DE50 6005 0101 7495 5051 82 USD-Konto: 7 482 110 975/SWIFT:SOLADEST IBAN: DE91 6005 0101 7482 1109 75

![](_page_14_Picture_1.jpeg)

# 4.2 Angle Calculation Parameters

| ull Size                                             | •                                 |
|------------------------------------------------------|-----------------------------------|
|                                                      |                                   |
| OI 1:                                                | 0.00                              |
|                                                      | 0,00                              |
| hi Max                                               | 180,00                            |
| ne Algo Bes                                          | st Line 🔹                         |
| aser Points Min                                      | 8                                 |
| Train ROI 1                                          |                                   |
| hi Min                                               | 0,00                              |
| ne Algo His                                          | to Line 🔻                         |
|                                                      | 8                                 |
| aser Points Min                                      |                                   |
| Train ROI 2                                          | 2                                 |
| Train ROI 2                                          | 2                                 |
| Train ROI 2<br>Train ROI 2<br>NGLE:<br>ominal Value: | 90,00                             |
| Train ROI 2<br>Train ROI 2<br>NGLE:<br>ominal Value: | 90,00 <b>\$</b><br>5,00 <b>\$</b> |

Here you can select the image acquisition are: full, bounding box for all ROIs or just the setting from the Sensor Parameter area.

For each ROI you can define the angle range, the line detection method and the min. number of valid laser detection points for building a line. The train ROI button adjusts the ROI.

The results of the product calculation is displayed here. It shows the calculated angle which will be compared with the nominal value and its tolerances.

Phone: +49 7243/2167-0 Fax: +49 7243/2167-11

sales@vision-components.com www.vision-components.com BW-Bank Stuttgart BLZ 600 501 01 Konto-Nr: 7 495 505 182/SWIFT:SOLADEST IBAN: DE50 6005 0101 7495 5051 82 USD-Konto: 7 482 110 975/SWIFT:SOLADEST IBAN: DE91 6005 0101 7482 1109 75